## 1.3 Download topographical map(s)

Downloading maps takes a little bit of time, why?

- Every user can create map which is the best for him
- Every user can select exact area what he needs
- It is absolutely free of charge

## 1.3.1 Creating map on Android device using RMaps

- Upload application RMaps From Google Play
- Launch RMaps
- Press Menu/More/Settings and select Directories

- Second item from top (**User maps directory**) is folder, where is uploaded offline maps - Change it it to GPS\_ILS\_VOR/Maps/RMapSQLite (or to directory which are you using for FLY is FUN / Maps/RMapSQLite)

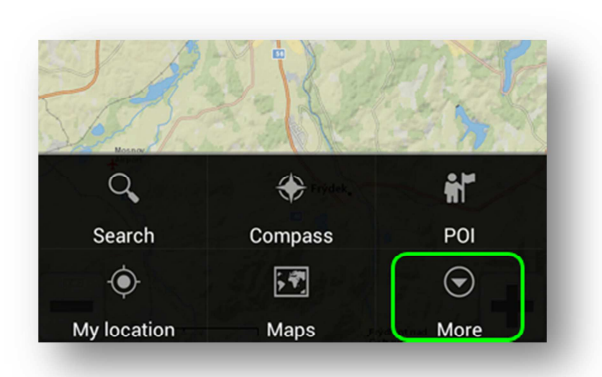

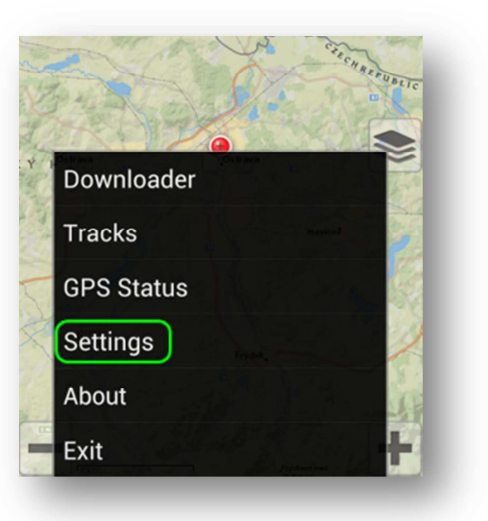

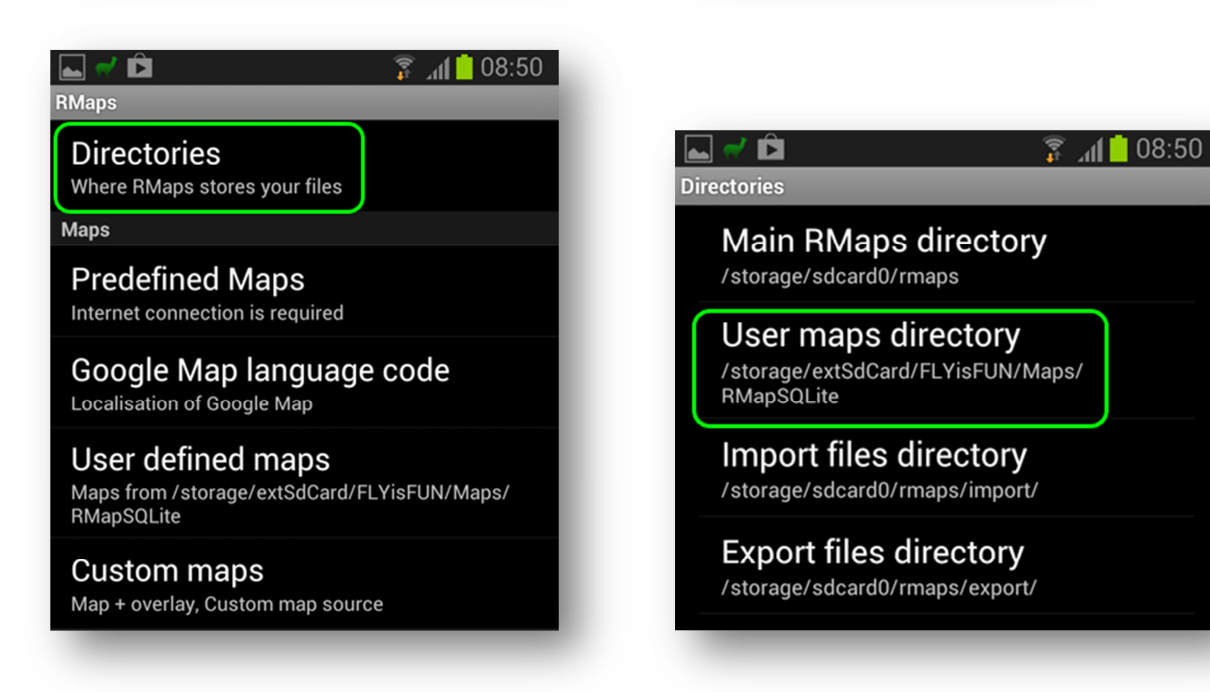

- Go to RMaps main screen
- Menu/More/Downloader
- Select desired region
- Select map (for example ArcGIS National Geographic)
- Press Next
- Type File Name
- Check zooms from 8 till 14. 8-12 is strongly recommended, 13, 14 if you want details in zoom levels 1 nm (2 km) and less
- Press Start download

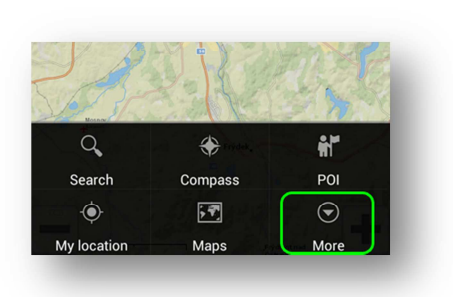

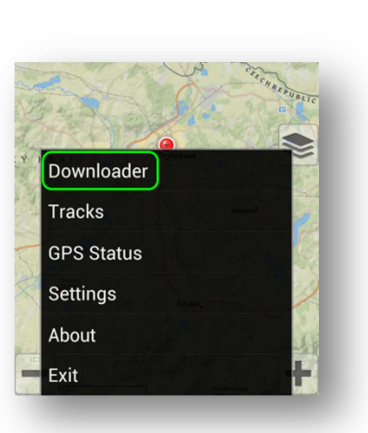

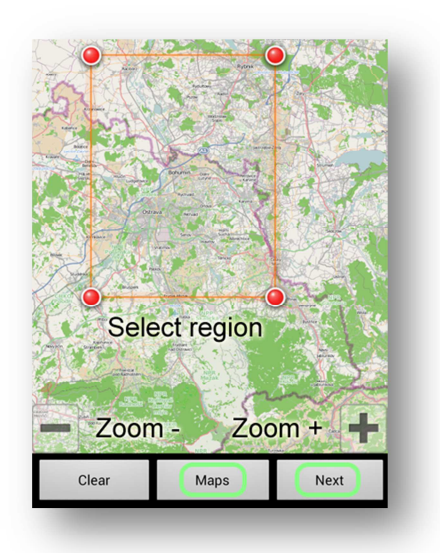

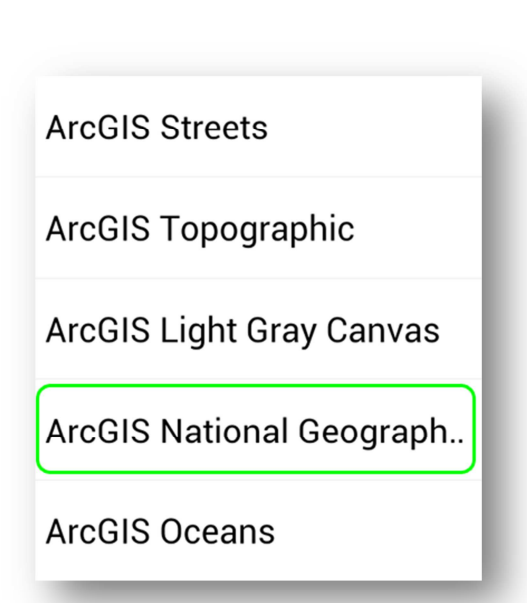

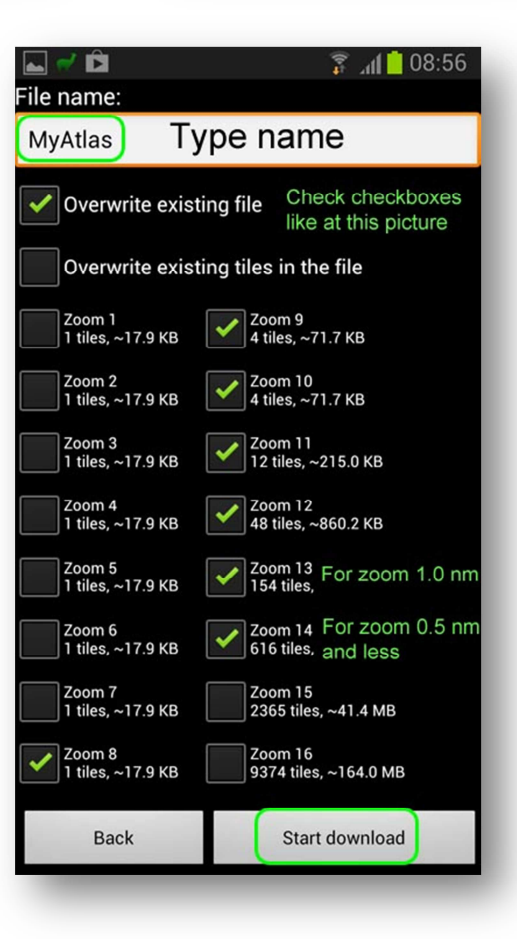

- Launch FLY is FUN

- Press Menu / App Settings / Topographical chart source